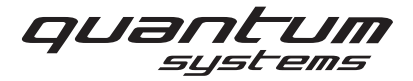

# CALIBRATE TILT SERVO

#### **1. REQUIRED PARTS**

| Nr. | 1001-0066 · ToolSet 2 - Trinity F90+ Calibrate Tilt Servo | Quantity | Included     |
|-----|-----------------------------------------------------------|----------|--------------|
| 1   | (1001-0020) Hitec DPC-11 Programmiergerät                 | 1        | $\checkmark$ |
| 2   | (1001-0077) DPC11 Servo Cable                             | 1        | $\checkmark$ |
| 3   | (1001-0078) DPC11 Power Cable                             | 1        | $\checkmark$ |
| 4   | (1001-0072) Adapter Cable Rear F9/F90+                    | 1        | $\checkmark$ |
| 5   | (1001-0087) Trinity F90+ Calibration Template Set         | 1        | $\checkmark$ |
| 6   | Bench power supply (Voltage and Current must be set)      | 1        | -            |
| 7   | Laptop with DPC 11 program                                | 1        | -            |
| 8   | Mini USB cable                                            | 1        | -            |

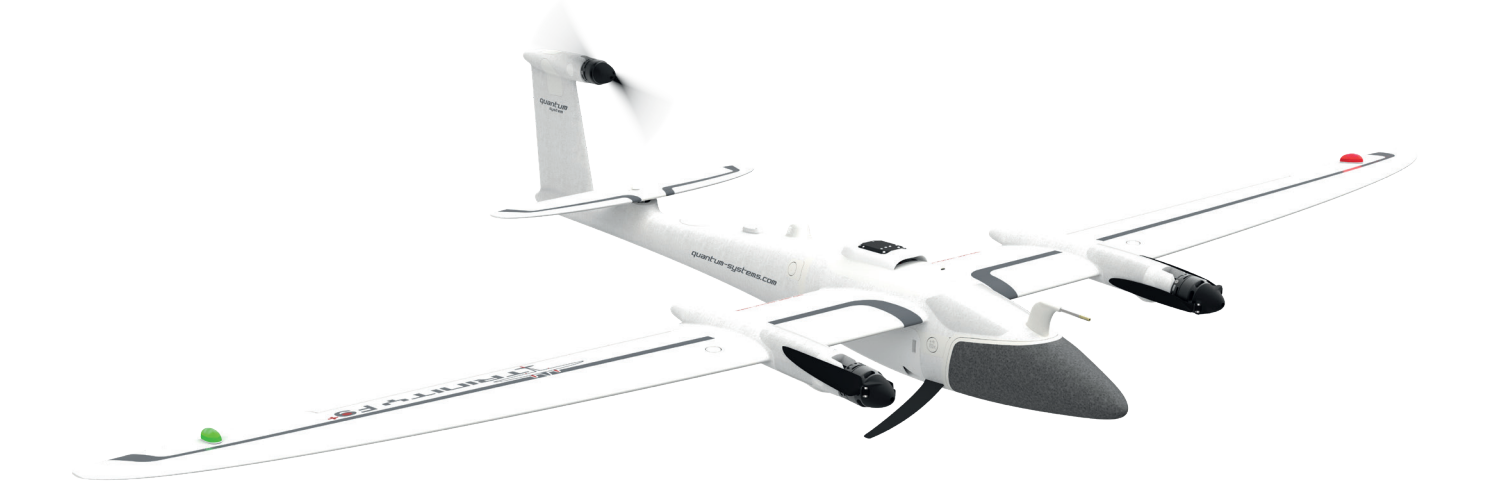

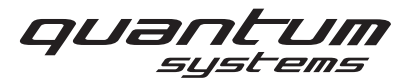

### 2. CALIBRATION

• Set the bench power supply to 6.0 V and 1500mA and connect the DPC 11 unit to it.

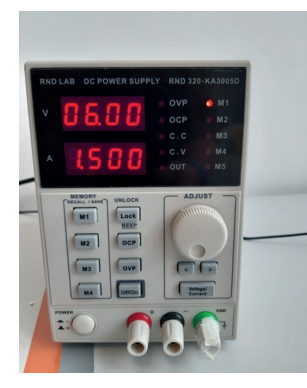

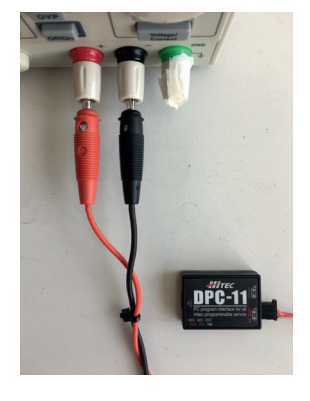

• Connect the DPC11 unit to your laptop via the mini USB cable.

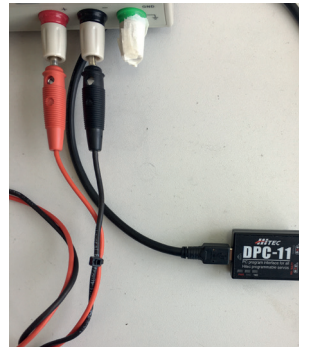

| 0           | and the second second s |
|-------------|----------------------------------------------------------------------------------------------------|
| Backspace   |                                                                                                    |
| 11-1        | No. Common and and                                                                                                    |
| 9<br>Bild + |                                                                                                    |
| 6           | -                                                                                                    |
| 3 Enter     |                                                                                                    |

#### **FRONT SERVO**

• Connect the DPC11 unit to the servo connector.

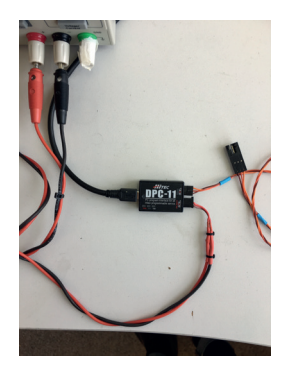

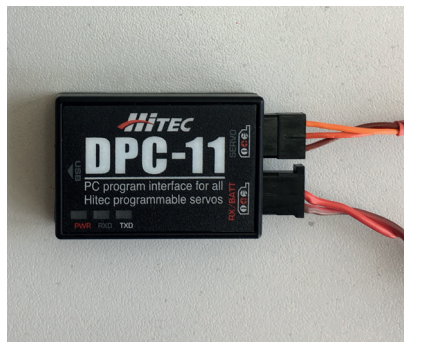

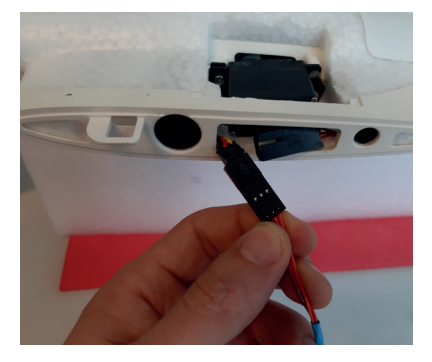

## **REPAIR MANUAL**

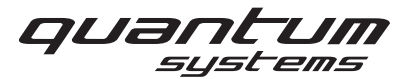

#### **REAR SERVO**

• Connect the DPC11 unit to the rear fuselage via the Adapter cable rear.

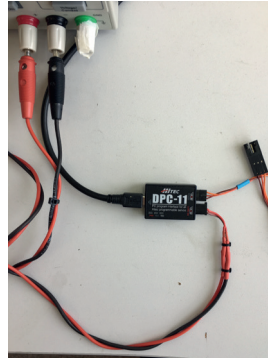

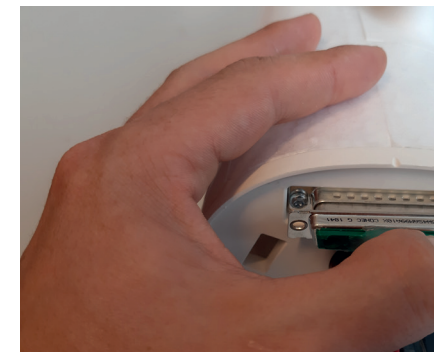

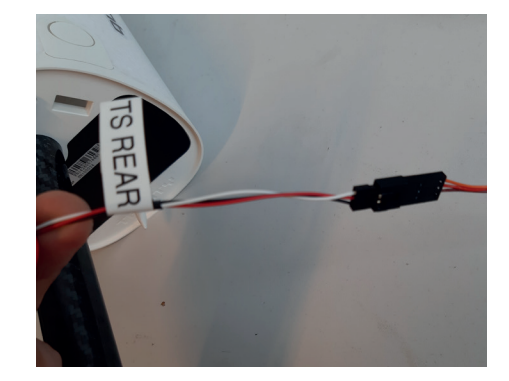

- Sart the power supply and start the DPC 11 program.
- Select D-Series.

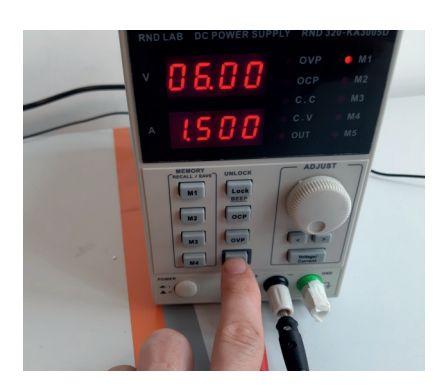

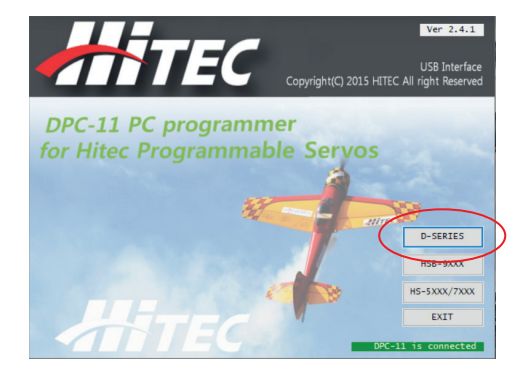

- Click Connect and wait for the program to connect with the servo.
- Check all of the settings and change them if they are not correct yet. Select SAVE.

Speed: 100% Deadband: 2 Direction: CW Overload protection: OFF (to be changed at the end vwith the DPC-11-OLP) Fail safe: OFF

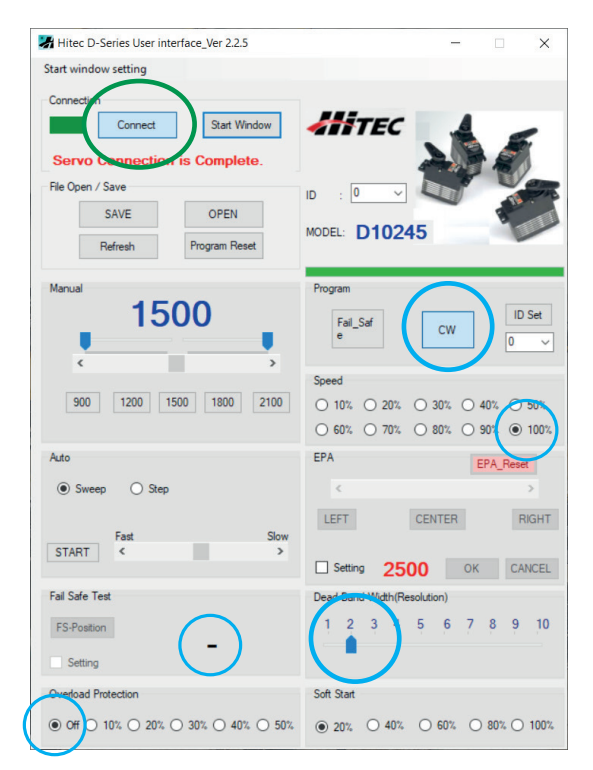

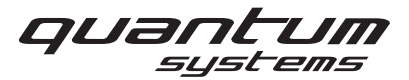

• Select "Setting" and wait for connection. The motor moves to an upper position.

| Hitec D-Series User interface_Ver 2.2.5          | - 🗆 X                                |  |  |  |  |  |
|--------------------------------------------------|--------------------------------------|--|--|--|--|--|
| Start window setting                             |                                      |  |  |  |  |  |
| Connection                                       |                                      |  |  |  |  |  |
| Connect Start Window                             | ATTEC                                |  |  |  |  |  |
| Servo Connection is Complete.                    |                                      |  |  |  |  |  |
| File Open / Save SAVE OPEN Refresh Program Reset | ID : 0 V<br>MODEL: D10245            |  |  |  |  |  |
| Manual                                           | Program                              |  |  |  |  |  |
| 1500                                             | Fal_Saf CW 0 ✓                       |  |  |  |  |  |
|                                                  | Speed                                |  |  |  |  |  |
| 900 1200 1500 1800 2100                          | 0 10% 0 20% 0 30% 0 40% 0 50%        |  |  |  |  |  |
|                                                  | ○ 60% ○ 70% ○ 80% ○ 90% ○ 100%       |  |  |  |  |  |
| Auto                                             | EPA EPA_Reset                        |  |  |  |  |  |
| Sweep Step                                       | < >                                  |  |  |  |  |  |
|                                                  | LEFT CENTER RIGHT                    |  |  |  |  |  |
| Fast Slow<br>START < >                           | 0 2500 5000                          |  |  |  |  |  |
|                                                  | Setting 2500 OK CANCEL               |  |  |  |  |  |
| Fail Safe Test                                   | Deed Band Width(Resolution)          |  |  |  |  |  |
| FS-Position                                      | 1 2 3 4 5 6 7 8 9 10                 |  |  |  |  |  |
| Setting                                          |                                      |  |  |  |  |  |
| Overload Protection                              | Soft Start                           |  |  |  |  |  |
| ⊙ Off ○ 10% ○ 20% ○ 30% ○ 40% ○ 50%              | O 20% O 40% O 60% O 80% O 100%     O |  |  |  |  |  |

#### **FRONT SERVO**

- The center position of the motor is adjusted with the help of the "front mid template".
- Move the EPA bar until the motor is aligned with the template. (1. Center; 2. Right; 3. Left)
- Please pay attention to use the correct template.

#### NOT GOOD

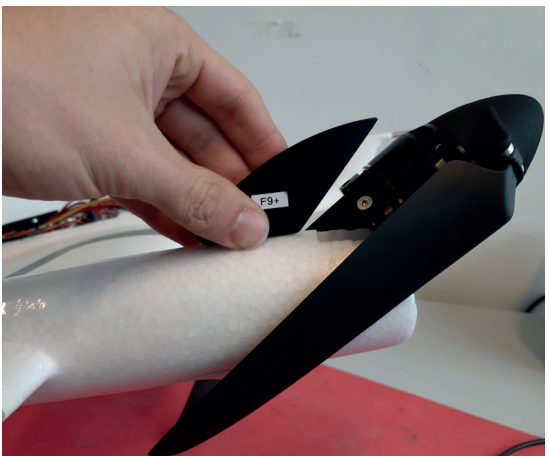

• Click the icon "Center" to safe the middle position.

GOOD

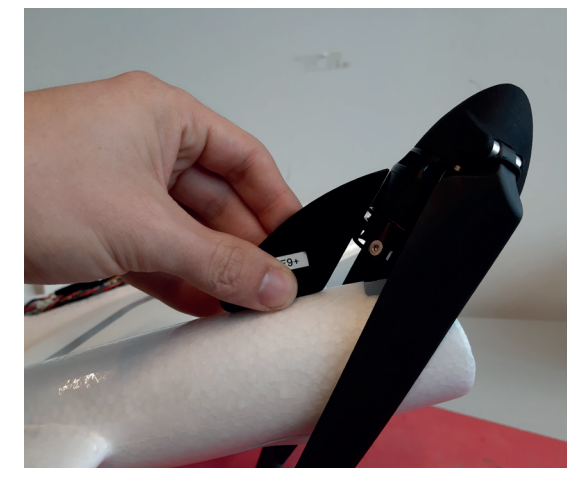

## **REPAIR MANUAL**

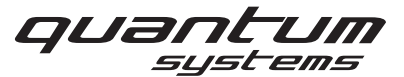

- The upper position of the motor is adjusted with the help of the "front up template".
- Move the EPA bar until the motor is aligned with the template.
- Please pay attention to use the correct template (V1, F9, F90+).
   NOT GOOD

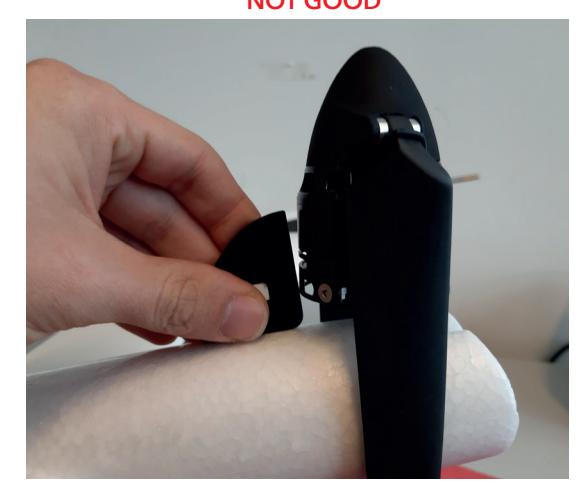

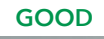

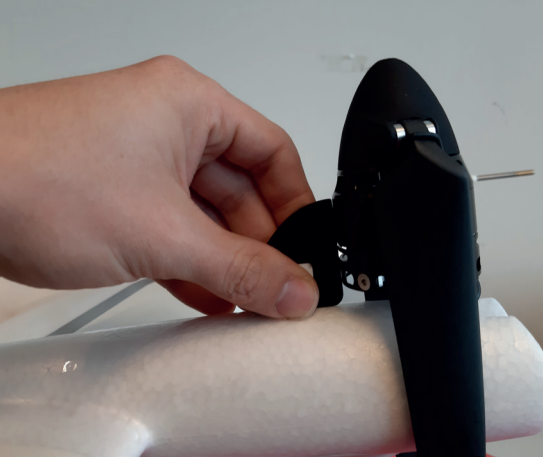

- Select "Right" to safe the upper position.
- The lower position of the motor is adjusted by moving the EPA bar until the motor reaches the mechanical stop and then moving the EPA bar in the opposite direction until the power supply shows a current of less than 100 mA without changing the angle of the motor.

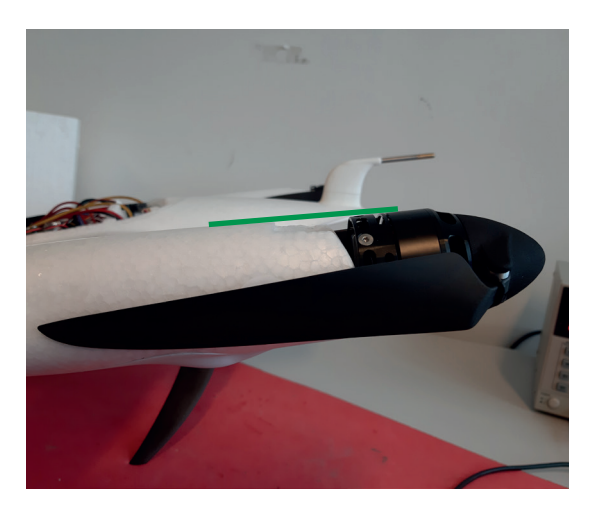

• Click the Icon "Left" to safe the Lower position.

## **REPAIR MANUAL**

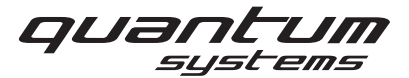

#### **REAR SERVO**

٠

- The center position of the motor is adjusted with the help of the "rear mid template". Move the EPA bar until the motor is aligned with the template.
  - Please pay attention to use the correct template. NOT GOOD

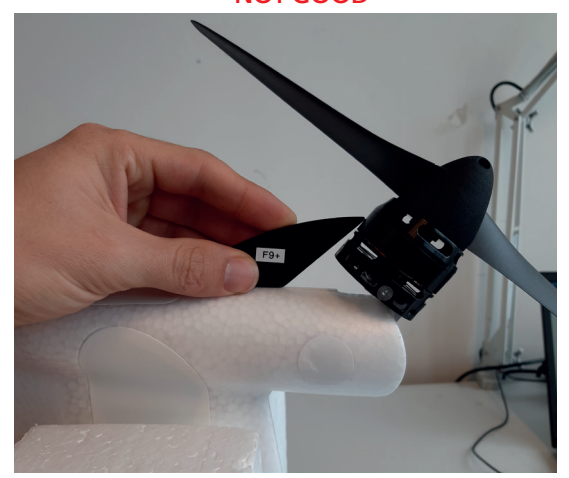

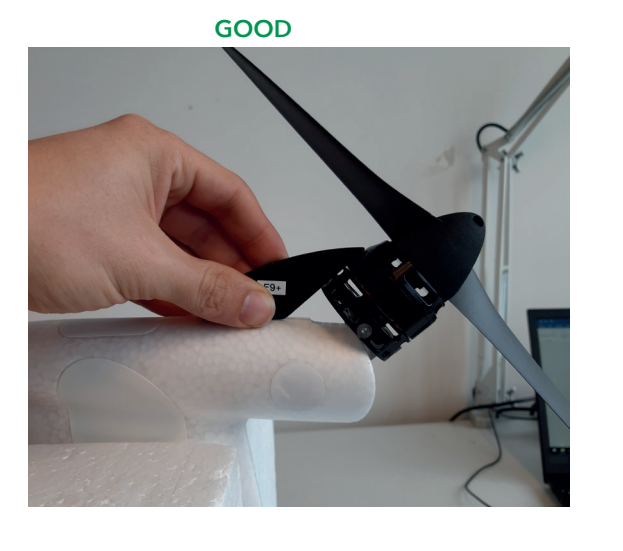

- Select "Center" to safe the middle position.
- The upper position of the motor is adjusted with the help of the "rear up template". • Move the EPA bar until the motor is aligned with the template.
- Please pay attention to use the correct template.

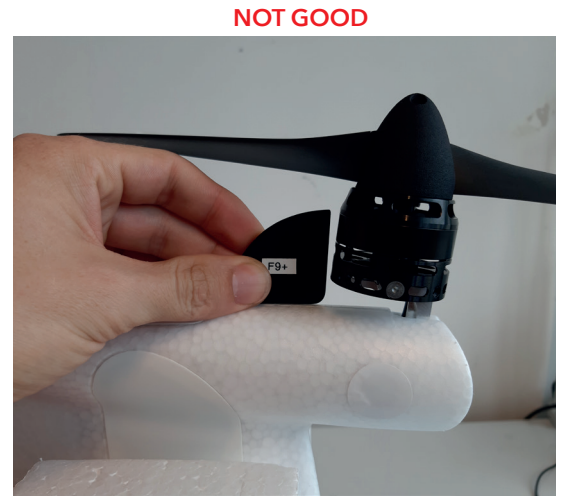

Select "Right" to safe the upper position. •

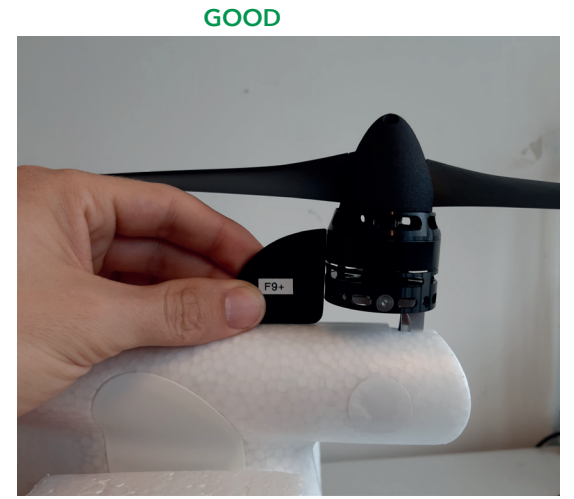

The lower position of the motor is adjusted by moving the EPA bar until the motor reaches the mechanical stop • and then moving the EPA bar in the opposite direction until the power supply shows a current of less than 100 mA without changing the angle of the motor.

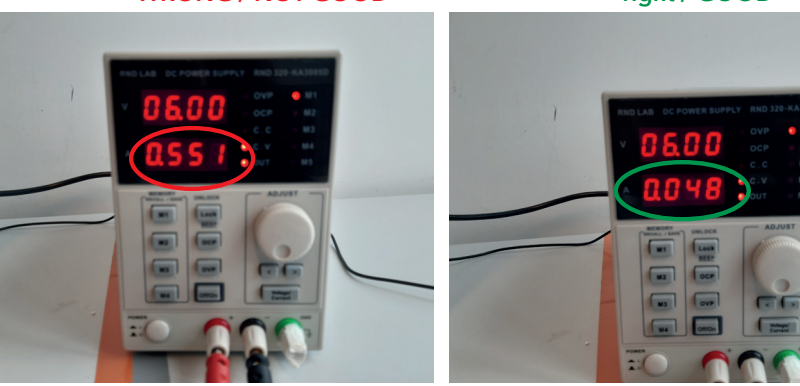

#### WRONG / NOT GOOD right / GOOD

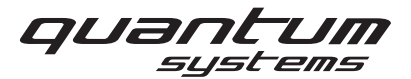

- Select "OK" to safe all of the position settings.
- Check all 3 positions afterwards by selecting "900" for lower position, "1500" for center position and "2100" for upper position. The three positions need to align with the corresponding templates.

| Hitec D-Series User interface_Ver 2.2.5                       | - 🗆 🗙                                                                                                    |
|---------------------------------------------------------------|----------------------------------------------------------------------------------------------------|
| Start window setting                                          |                                                                                                    |
| Connection Connect Start Window Servo Connection is Complete. |                                                                                                    |
| File Open / Save SAVE OPEN Refresh Program Reset              | ID : 0 V V V V V V V V V V V V V V V V V V                                                                                                    |
| Manual                                                        | Program                                                                                                    |
| 1500                                                          | Fail_Saf CW 0 ~                                                                                                    |
| 900 1200 1500 1800 2100                                       | Speed           0         10%         0         20%         30%         40%         50%           60%         70%         80%         90%         100% |
| Auto                                                          | EPA EPA_Reset                                                                                                    |
| ● Sweep ○ Step                                                | < >                                                                                                    |
| Fast Slow<br>START < >                                        | LEFT CENTER RIGHT                                                                                                    |
| Fail Safe Test                                                | Dead Band Width(Resolution)                                                                                                    |
| FS-Position -                                                 | 1 2 3 4 5 6 7 8 9 10                                                                                                    |
| Overload Protection                                           | Soft Start                                                                                                    |
| ● Off ○ 10% ○ 20% ○ 30% ○ 40% ○ 50%                           | ● 20% ○ 40% ○ 60% ○ 80% ○ 100%                                                                                                    |

- If the positions do not align please repeat the calibration process.
- Please open the "DPC11 SUB OLP" program and select "connect".
- Make sure that the Overload Protection is set on "50%".
- Set the Delay Time to "10sec".
- Click the Icon "SET" to save the settings and close the program.

| -                                                                            |
|------------------------------------------------------------------------------|
| MD245                                                                        |
| Connection Connect ID : 0  Servo Connection is Complete.                     |
| Overload Protection<br>Off O 10% O 20% O 30% O 40% SET<br>Delay time Sec SET |
|                                                                              |

Important: When opening the DPC-11 program again, the settings of the DPC-11 SUB OLP are not saved.